# Part 2-3 テンプレートを使ってページを作ろう

テンプレートを利用してホームページを作りましょう。テンプレートを利用すると、文字や画像を差し替えるだけ で魅力的で華やかなページを作ることができます。

特にフル CSS テンプレートを利用して作ったページは、ページのデザインやレイアウトをスタイルシートで管理 しているため、あとから簡単にデザインやレイアウトの変更ができます。

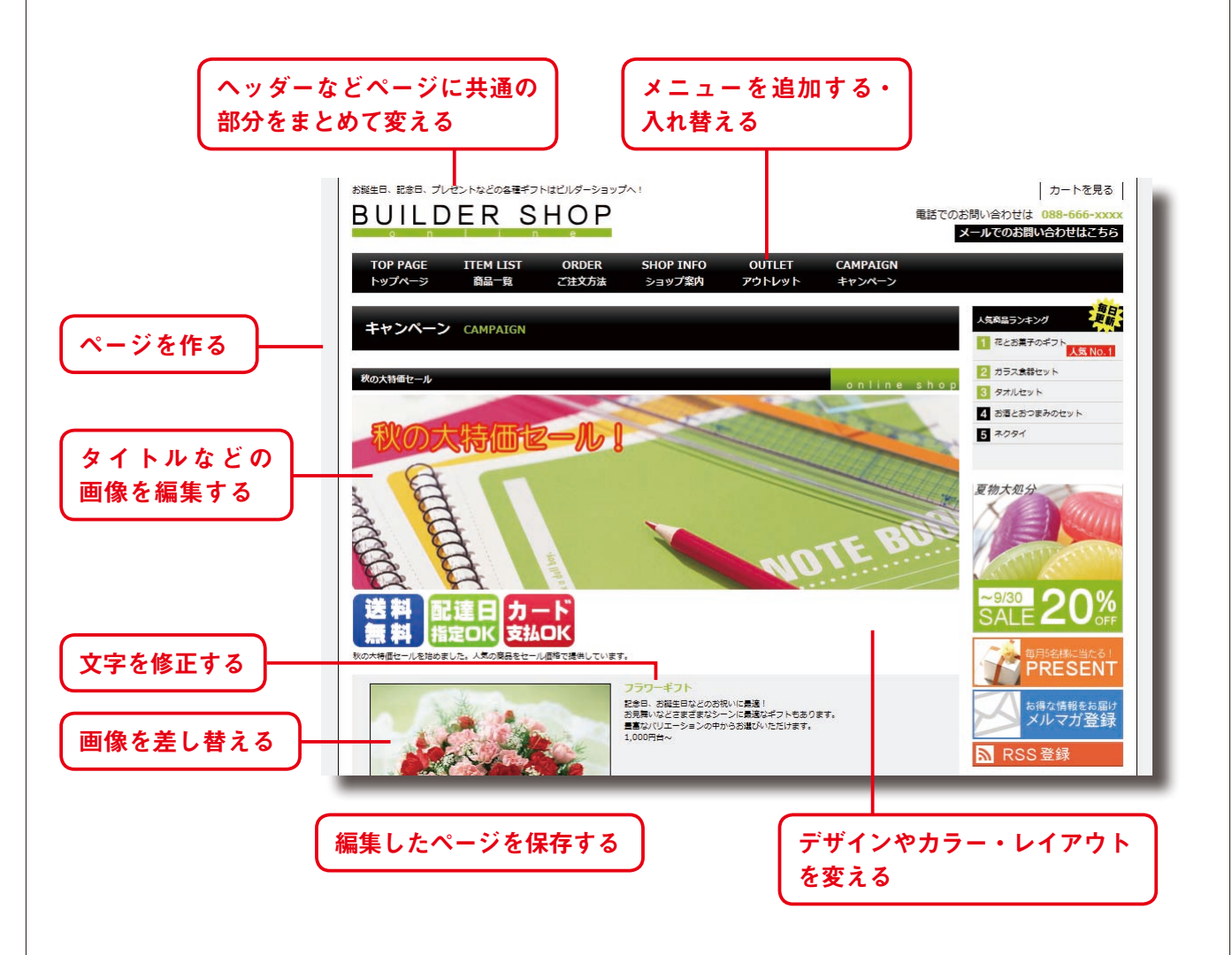

フル CSS テンプレートを利用して複数のページを作ると、同じ場所に同じ内容が記載されていることに気が付き ます。ページ上部のヘッダーや下部のフッター、メニューやバナーなどです。ホームページ・ビルダーではこれを「共 通部分」と呼びます。あるページで共通部分の文字やリンク先、画像を変更すると、ほかのページに変更を反映す ることができます。

#### TIPS スタイルシート(CSS) とは

スタイルシートは、ページ共通のフォーマット(ロゴ・レイアウト・配色・ナビゲーションなど)を定義するものです。 CSS は Cascading Style Sheets(カスケーディング・スタイルシート)の略です。スタイルシートを CSS ファイルと呼ば れるファイルにまとめておき、HTML ファイルから呼び出すようにすると、ページに載せる情報と、フォーマットとを別々 に管理できます。また、CSS ファイルを編集するだけで、ホームページ全体のフォーマットを変更することができます。

## ■ページを作る

#### フル CSS テンプレートを利用して、トップページと複数のサブページをまとめて作成します。

●かんたんナビバーの [新規作成] を クリックします。

❷[フルCSSテンプレート]を選びます。

③[テーマ]の一覧からテーマを選び、
[デザイン]の一覧からデザインを選びます。
デザインのカラーやレイアウトはあとから変更できますので(32ページ)、ここでは、基本のものを選んでおきます。

**④**[OK] をクリックします。

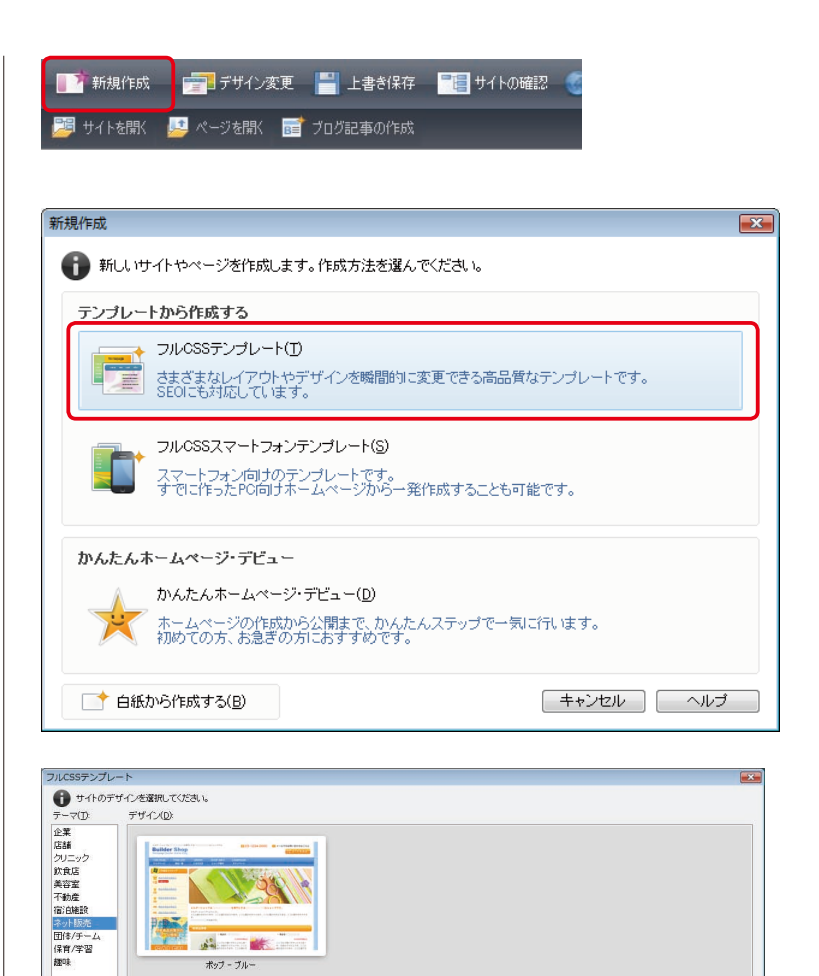

ここでは、複数のページをまとめて作成しますので、[作成するページ] は、[すべてのページ] が選ばれた状態にしておきます。

OK キャンセル ヘルプ

作成するページ: @ すべてのページ(A) ① 1ページ(D) (白紙) ページの設定(S)...

Tips 作成するページ

●[保存場所] にページを保存する場所 を設定します。

●[サイトをつくる] にチェックがついている()) ことを確認し、[サイト名] にサイトの名前を入力します。

#### Tips サイトとは

ホームページ用のファイルをまとめて管 理するための場所(フォルダ)です。サ イトを作成しておくと、ホームページで 使われているファイルの構成、ページ間 のつながり(リンク)など、ホームページ 全体の構造を把握できるようになります。

⑦[基本情報の入力]で、書き換えたい 項目の内容を変更します。

⑧[保存] をクリックします。

サイトが作成され、編集画面に、作 成したサイトのトップページが表示 されます。

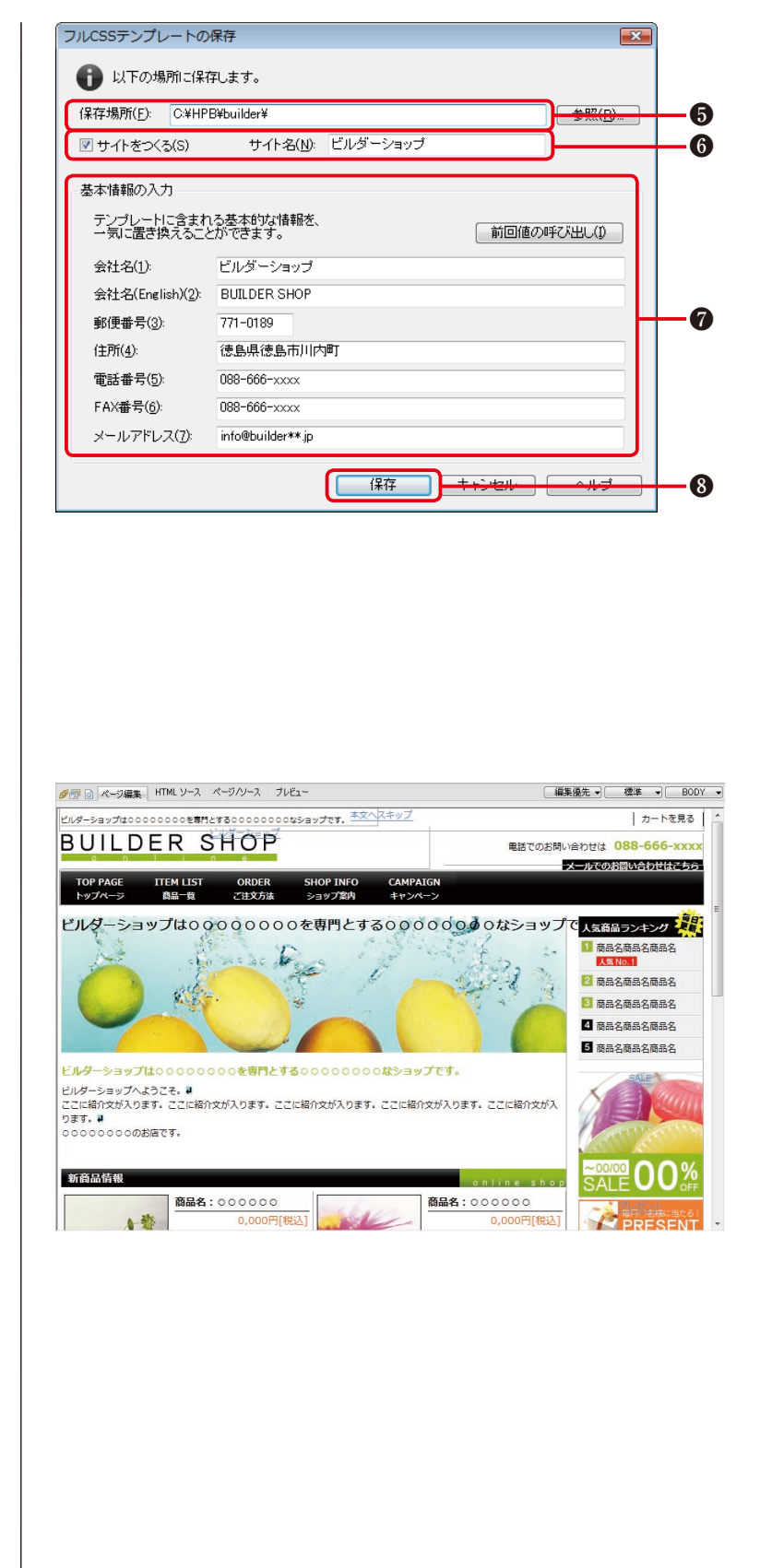

### ■デザインやカラー・レイアウトを変える

フル CSS テンプレートを利用して作成した複数のページは、デザインやカラー、レイアウトを簡単にまと めて変更することができます。

#### ●デザインを変える

●かんたんナビバーの[デザイン変更]

をクリックします。

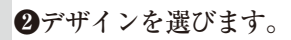

❸[ページの設定] をクリックします。

●「ページの設定」画面が表示されますので、左側の一覧でデザインを変更するページにチェックをつけて、

[OK] をクリックします。

●[OK] をクリックします。 「デザインチェンジを適用します か?」が表示されたらよく読ん で、[はい] をクリックします。 ページのデザインが変わります。

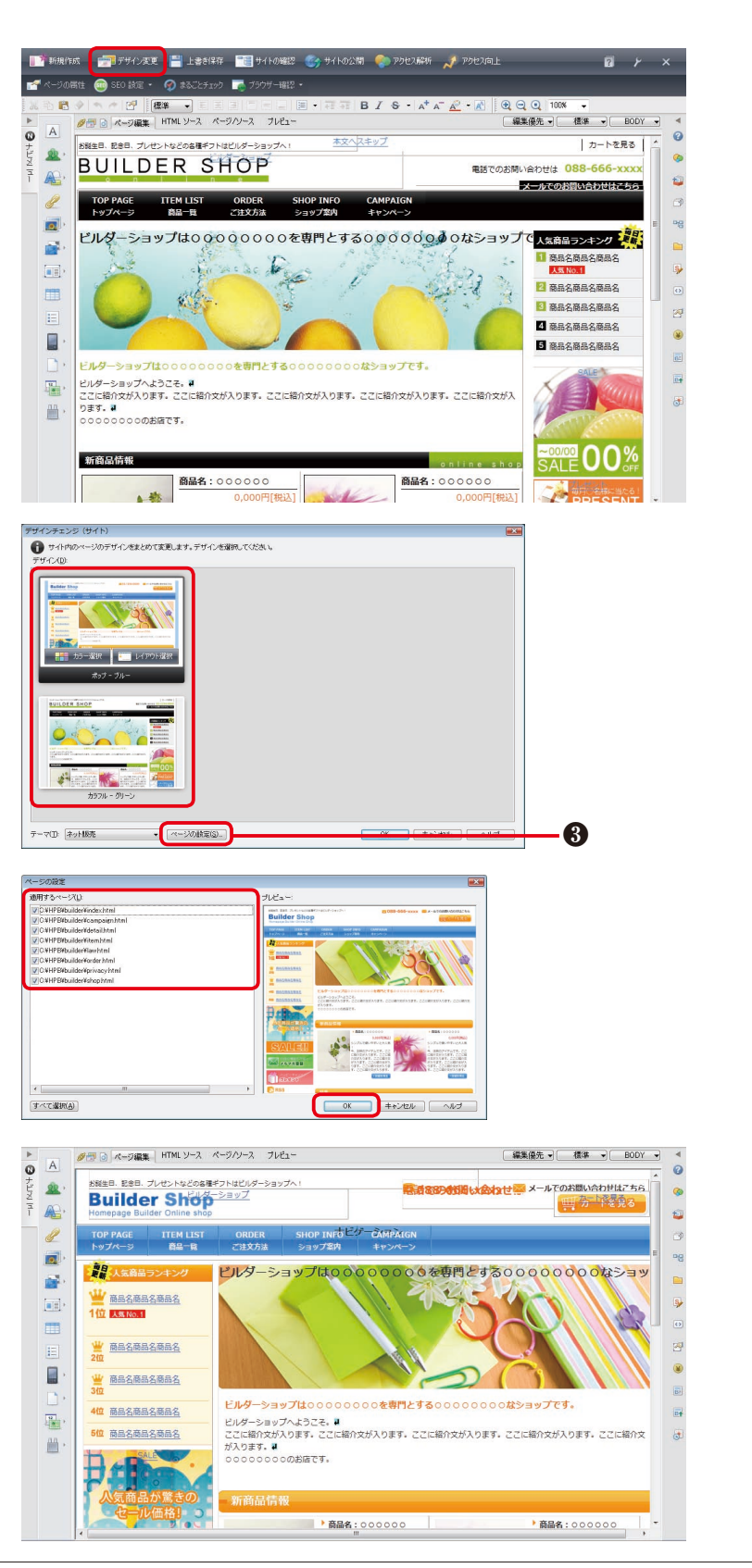

2 ×

-

ş

.

カートを見る

メールでのお問い合わせはこちら

前品名商品名商品名

12 商品名商品名商品名

3 商品名商品名商品名 4 商品名商品名商品名

5 商品名商品名商品名

[編集優先 ♥] 積準 ♥ BODY ♥

メールでのお問い合わせはこちら

000th

商品名:000000

シンプルで使いやすいと大人気!

1198412.7

電話でのお問い合わせは 088-666-xxxx

カートを見る

0

0

-

●カラーやレイアウトを変える ||\*\*新規作成 🛛 🚰 デザイン変更 💾 上書き採存 🛛 🔚 サイトの確認 🌏 サイトの公開 🍨 アクセス麻圻 💉 アクセス向上 7の属性 🌚 SEO 設定 ・ 🔗 まるごとチェック 🌆 ブラウザー確認 1 ①かんたんナビバーの[デザイン変更] 18 A 8 ナビバ をクリックします。 誕生日、記念日、プレゼントなどの各種ギフトはビルダーショップへ! 22 BUILDER SHOP ■話でのお問い合わせは 088-666-xxx A ITEM LIST 商品一覧 ORDER ご注文方法 ビルダーショップは0000000を専門とする00000000なショップで人気高品ランキング e. 3 ..... 10 0000を専門とする0000000はショップです。 ビルダーショップへようこそ。草 ここに陥りなが入ります。ここに陥りなが入ります。ここに陥りなが入ります。ここに紹介なが入ります。ここに帰りなが入 ります。草 -置 000のお店です。 新商品情報 商品名:00000 2デザイン上に表示される、「カラー選 ザインチェンジ (サイト) すイト内のページのデザインをまとめて変更します。デザインを選択してくたれ デザイン(D): 択] や [レイアウト選択] をクリッ クすると、カラーやレイアウトのバ リエーションが表示されます。 オップ・ブリ 好みのものをクリックすると、カ 0 ラーやレイアウトが選ばれます。 1 1894 テーマ(①: ネット販売 ページの設定(3)\_ 8 ③[ページの設定]をクリックします。 ④「ページの設定 | 画面が表示され JILDER SHOP ますので、左側の一覧でカラー やレイアウトを変更するページ にチェックをつけて、[OK]を クリックします。 すべて選択(<u>A</u>) 0K キャンセル へルプ ●[OK] をクリックします。 Ø団 ③ ページ編集 HTML ソース ページハソース プレビュー 0 Α お脳牛日、記念日、プレゼントなどの条種ギフトはビルダーシ <u>R</u> BUILDER SHOP 「デザインチェンジを適用します A TOP PAGE トップページ ビルダーショップは00000000を専門 B か?」が表示されたらよく読ん ITEM LIST 商品一覧 ORDER ご注文方法 1 で、[はい]をクリックします。 SHOP INFO ショップ家 m ページのカラーやレイアウトが 人気商品ランキング 商品名商品名商品名 ビルダーショップは0000000を専門とする000000のなショップです。 ビルダーショップへようこそ、単 ここに紹介文が入ります。ここに紹介文が入ります。ここに紹介文が入ります。ここに紹介文が入 ります、単 ○○○○○○○○のの政府です。 変わります。 2 商品名商品名商品名 3 商品名商品名商品名 4 商品名商品名商品名 曲. 5 商品名商品名商品名 新商品情報 商品名:000000 1 \* 0,000円[税込1 ンプルで使いやすいと大人気!

## ■文字を修正する

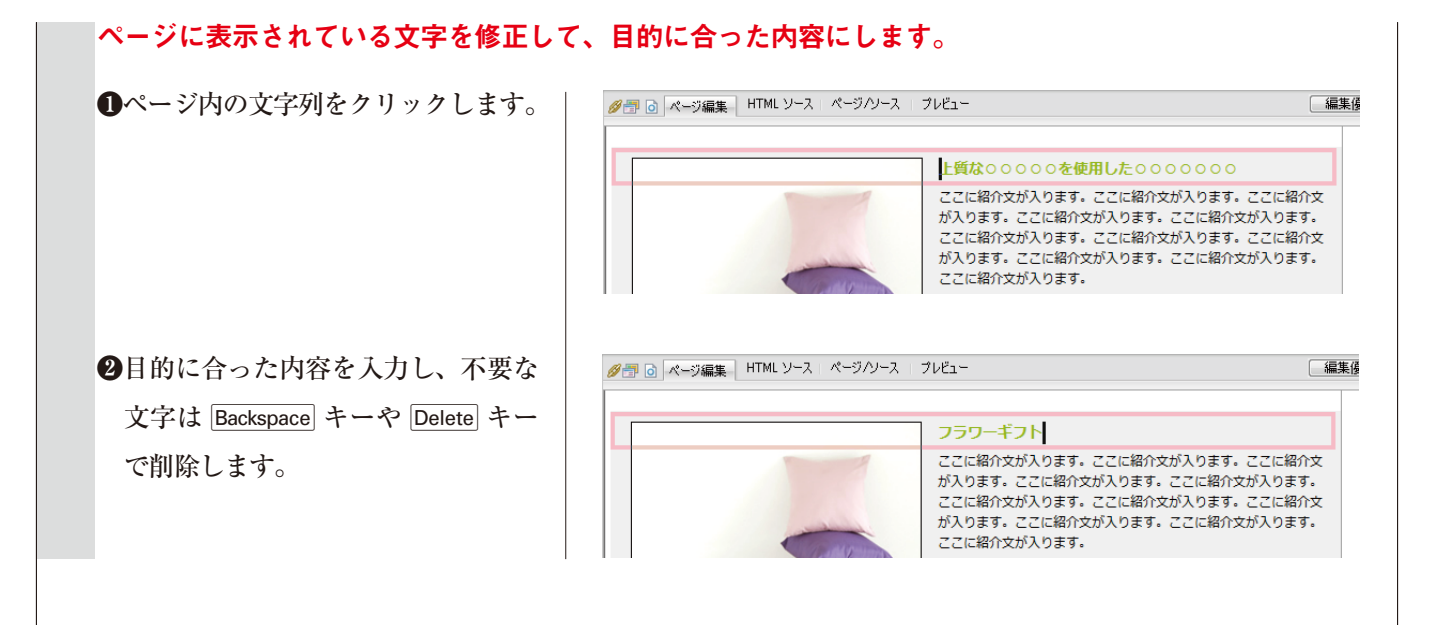

### ■編集したページを保存する

フル CSS テンプレートを利用してページを作成した場合、ページはすでに名前を付けて保存されています。 編集した内容を保存するには、ページを上書き保存します。

かんたんナビバーの[上書き保存]
をクリックします。
ページが上書き保存されます。

❷画像などの素材ファイルを追加した 場合は、「素材ファイルをコピーして 保存」画面が表示されます。そのま ま[保存]をクリックします。

❸「再編集用フォルダについて」が表示された場合は、[閉じる (C)]を クリックします。

●編集したすべてのページについて、●~③と同じようにしてページを上書き保存します。

| ■ 著 新規化                 | 乍成 📑 デ                         | ザイン変更                       | 💾 上書                   | き保存                  | <b>"]]</b> サイ |
|-------------------------|--------------------------------|-----------------------------|------------------------|----------------------|---------------|
| 🚰 ページの                  | 属性 💿 SEC                       | ) 設定 👻 🛛                    | 🏈 ಕರ್ನೆ                | לעיד¥:               | 🧓 ブラウ・        |
|                         |                                |                             |                        |                      |               |
|                         |                                |                             |                        |                      |               |
|                         |                                |                             |                        |                      |               |
| 奥材ファイルをコヒ<br>           | ニーして保存                         |                             |                        |                      |               |
| 1ページは、1つの1<br>ページを保存すると | HTMLファイルと 複数の5<br>さには、それらのファイル | 素材ファイルで構成<br>、も同時に保存する      | されています。<br>ことにつります。    |                      |               |
| 保存するページに<br>ファイル名または係   | よ、以下の索材ファイルガ<br>R存場所を変更したい場合   | ・<br>新しく挿入されまし<br>は、ファイルを選択 | .た。素材ファイル<br>(後、[選択項目の | 、をコピーする際<br>)変更」で指定し | に、<br>てくだまい。  |
| 7744                    | (又751年36                       | 7744                        |                        | プレビュー                |               |
| 27/11/26                | C¥HPR#builder#                 | プアイルク.                      |                        |                      |               |
|                         |                                |                             |                        |                      |               |
| 選択項目の変更                 |                                |                             |                        |                      | 1             |
| ファイル:名(E):              | pic_a006.jpg                   |                             |                        |                      |               |
| 保存場所( <u>D</u> ):       | C:¥HPB¥builder¥                |                             |                        |                      |               |
| ☑ 保存場所につ                | ファイルをコピーする(©)                  |                             | 参照( <u>B</u> )         |                      |               |
| ▼上書き時に自動                | 前にファイル名を変更す                    | 3(R)                        |                        |                      |               |
|                         |                                |                             | 保存 4                   | **ンセル [              | ヘルプ           |
|                         |                                |                             |                        |                      |               |
|                         |                                |                             |                        |                      | _             |
| 再編集用フォル                 | ダについて                          |                             |                        |                      | ×             |
| A HPE                   | Recycledフォルダに                  | こ、再編集用デ                     | ータを作成しま                | した。                  |               |
|                         |                                |                             |                        |                      |               |
| - EX                    | 同小(2方時日) -/                    | トゲイマロバボス                    |                        | 8                    |               |
|                         | 回の保存時より、この                     | りダイアログを表                    | 表示しない。( <u>S</u>       | 8                    |               |

# Tips

再編集用フォルダは、ロゴ、ボタン、フォトフレームなどを再編集する ときに必要な元データが保存されるフォルダです。再編集する可能性が ある場合は、削除しないように注意しましょう。